USPTO PATENT FULL-TEXT AND IMAGE DATABASE

# Help on the Quick Search Page

This page contains information on how to use the Quick Search Page. If, after reading this page, you have any unanswered questions, please read the <u>FAQ</u>.

The Quick Search Page allows you to search the US Patent Full Text Database using two-term Quick search queries. There are seven steps to using the Quick Search Page:

- 1. Select a year or range of years to search from the Select years to search drop-down menu.
- 2. Enter a term in the text entry box labeled **Term 1**.
- 3. Select which field to apply to Term 1 by using the **Field 1** drop-down menu located to the right of the Term 1 box.
- 4. Select a **Quick Operator** (AND, OR, or ANDNOT) from the menu located between the two Term boxes.
- 5. Enter a term in the text entry box labeled **Term 2**.
- 6. Select which field to apply to Term 2 by using the **Field 2** drop-down menu located to the right of the Term 2 box.
- 7. Hit the **Search** button.

Some points to note:

- If you want to search for a single term, skip steps 4-6.
- The search is not case-sensitive. Searching for *Needle* and searching for *needle* will produce the same results.
- When a search query has been entered, the search results and a hit list of the 50 most recent patents will be displayed.
- For some terms, you must specify the field to search in to get the hits you expect. For instance, if you are searching for a patent number or inventor name, you **must** select 'Patent Number' or 'Inventor Name' from the 'Field' menu. Searching the patent number or inventor name in all fields will not retrieve hits in just this field, but rather anywhere in the body of the text. If you are having difficulty searching for a specific field, please see the <u>Field Search Help Page</u>.
- The **Refine Search** box uses the same search syntax as the Advanced Search Page. See the <u>Advanced Search Help Page</u> for help on using it. The refined search is automatically conducted in the same range of years as your original search.
- Enter a number in the **Start At** box to skip to a 50-increment document list containing that number. For example, with a long search results list, entering '251' in the **Start At** box is easier and

The Quick Search page provides an interface to the database for two term searches only. The features available from the Quick Search page are:

- <u>Two-Term Quick Expressions</u>
- Field Searching
- <u>Phrase Searching</u>
- Date Range Searching
- <u>Right Truncation</u>
- <u>Stopwords</u>

# **Two-Term Quick Expressions**

You can use the Quick search page to compose two-term Quick queries. A Quick search is one where you specify that a specific relationship must exist between the two terms you provide. You can specify that either both must be present (the AND operator) at least one must be present (the OR operator), or the first must be present and the second not be present (the ANDNOT operator).

## Example 1

#### snowman AND kit

If you enter *snowman* in the **Term 1** box, *kit* in the **Term 2** box, and select AND from the **Operator** menu, you will retrieve a list of documents which contain **both** the word *snowman* and *kit* anywhere in the document.

## Example 2

#### automobile OR motorcycle

If you enter *automobile* in the **Term 1** box, *motorcycle* in the **Term 2** box, and select OR from the **Operator** menu, you will retrieve a list of documents which contain **either** the word *automobile* or the word *motorcycle* anywhere in the document.

## Example 3

Top

#### hypodermic ANDNOT needle

If you enter *hypodermic* in the **Term 1** box, *needle* in the **Term 2** box, and select ANDNOT in the **Operator** menu, you will retrieve a list of documents which contain the word *hypodermic* anywhere in the document but do **not** contain the word *needle* anywhere in the document.

Note that you are not required to fill in the **Term 2** box. If that box is left empty, the search will proceed using just the single **Term 1** provided. Using this feature in conjunction with <u>Field Searching</u> provides a simple way to search only in specific fields within the documents. You are not required to select a field. If you do not select a field, the system will default to "*All Fields*."

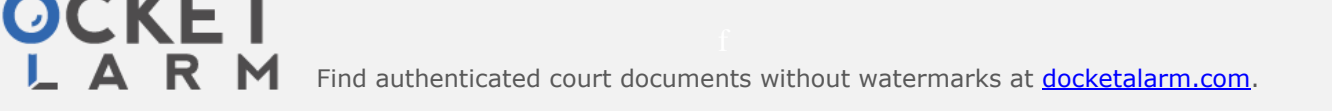

#### 10/6/2015

# **Field Searching**

The Quick Search Page allows you to search individual fields within patents. You can find a list of all indexed fields in the menu to the right of the **Term 1** and **Term 2** Text Entry boxes.

To narrow your search to hits occurring within a single field, select which field you wish to search from the **Field** drop-down menu. If you do not select a field, the search will default to '*All Fields.*' If you need help searching in a particular field, see the <u>Field Search Help Page.</u>

### Example 1

If you are looking for something patented by an inventor named Simpson and you know it had something to do with surfing, first select "*All years*" to search from the **Select years to search** drop-down menu. Enter *Simpson* in the **Term 1** box, then select *Inventor Name* from the **Field 1** menu to the right of the **Term 1** box. Then, type *surfing* in the **Term 2** box, select *All Fields* from the **Field 2** menu to the right of the **Term 2** box (since you are not sure in which field *surfing* might appear), and select AND from the **Operator** menu. Hit the **Search** button. Patent number 5,387,159 is retrieved.

#### Example 2

If you already know the patent number (5,387,159) and year of issue (1995) and want to display that patent, enter *5387139* in the **Term 1** box and leave the **Term 2** box empty. Select *Patent Number* from the Field 1 menu to the right of the Term 1 box, click on the **Select years to search** drop-down menu, select a range which includes the year 1995 from the list, then hit the **Search** button.

Тор

# **Phrase Searching**

A group of words enclosed in quotation marks (") will be treated as a single search term. If you were searching for the phrase **vacuum cleaner** rather than **vacuum** or **cleaner**, you would enter "*Vacuum Cleaner*".

Note that you cannot use truncation ("\$") within a phrase that is enclosed in quotation marks.

<u>Top</u>

# **Date Range Searching**

You can specify a range of dates you are interested in searching rather than having to specify a certain day or month to narrow your search. This feature is only available in date fields, such as <u>Issue Date</u> and <u>Application Date</u>. This is done by using the -> operator between two dates.

Example

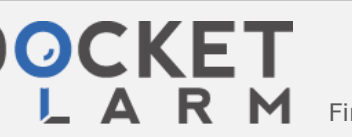

Find authenticated court documents without watermarks at docketalarm.com.

#### Term 1: 11/1/1997->5/12/1998 Field 1: Issue Date

This query would return all patents in the database which were issued any day on or after Nov. 1, 1997, and before or on May 12, 1998. If your range covers all of the patents issued in a particular year, you will get faster results by selecting just that year from the **Select years to search** menu instead of searching all of the dates in that year as a range.

Note: The selected year(s) must match the range of years you are searching.

Both dates in your query must be properly formatted for your search to work. See the help entries on <u>Issue Date</u> and <u>Application Date</u> for details.

<u>Top</u>

## **Right Truncation**

The Quick Search Page supports right truncation in queries. This allows you to use a truncation wildcard ("\$") on the right side of a search term, to retrieve words that begin with a certain string. If you are searching in a specific field, the string must be at least 3 characters in length. If you are not searching in a specific field, the string must be at least 4 characters in length. You cannot truncate within a phrase that is enclosed in quotation marks, for example searching *AN/"general mot\$"* will result in an error.

#### Example

#### tele\$

If you search for *tele\$*, you will retrieve a large number of hits, as anything with words starting with *tele* anywhere in their text will be retrieved. Words like television, telephone and telecommunications would all match. To reduce the number of hits retrieved, you may want to truncate on a longer string. For example, if you are only interested in patents dealing with telephones, you might truncate as follows: *telephon\$*.

Be aware that the default search will search every word in every patent in the years you specify. This can result in very large numbers of hits. It may be preferable to begin by limiting your search to the title or abstract fields.

<u>Top</u>

## **Stopwords**

Stopwords are terms that appear so frequently in patent text that they lose their usefulness as search terms. Examples are "and", "or", and "the". Although they are not indexed as search terms, they will be

Find authenticated court documents without watermarks at docketalarm.com.

Тор